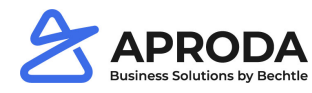

# **Document-text**

Document texts can be divided into the following types:

- 1. Pre-text
- 2. Post-text
- 3. E-Mail Text

Standard texts for documents can be defined with pre- and post-text. Pretexts are printed above the table values and night texts below the table values:

|                                                                                                    |                                                                                                 | Möbel Mell<br>Herr Michs<br>Tischlerstr.<br>6000 Luze<br>Schweiz                    | er<br>Iel Emanuel<br>. 4-10<br>m |                                                                              |                                                                                  |                    |                 |
|----------------------------------------------------------------------------------------------------|-------------------------------------------------------------------------------------------------|-------------------------------------------------------------------------------------|----------------------------------|------------------------------------------------------------------------------|----------------------------------------------------------------------------------|--------------------|-----------------|
| Header 1 Heade<br>Header 3 Heade<br>Header 5 Heade<br>Header 7 Heade<br>Header 9 Heade<br>Header 11 Heade<br>Header 13 Heade<br>Header 15 Heade | r Wert 1<br>r Wert 3<br>r Wert 5<br>r Wert 7<br>r Wert 7<br>r Wert 11<br>r Wert 13<br>r Wert 13 | Header 2<br>Header 4<br>Header 6<br>Header 8<br>Header 10<br>Header 14<br>Header 14 |                                  | Header<br>Header<br>Header<br>Header<br>Header<br>Header<br>Header<br>Header | Wert 2<br>Wert 4<br>Wert 6<br>Wert 8<br>Wert 10<br>Wert 12<br>Wert 14<br>Wert 16 |                    |                 |
| Body 2 Body Wert 8<br>= Pretext<br>Body Wert 1                                                                                                  |                                                                                                 |                                                                                     |                                  |                                                                              |                                                                                  |                    |                 |
| Tabelle Tabelle 2<br>1                                                                                                    |                                                                                                 | Tabelle 4                                                                           | Tabelle 5                        | Tabelle 6                                                                    | Tabelle 7                                                                        | Tabelle 8          | Tabelle         |
| Tabellen Tabellen Wert 2<br>Wert 1<br>Tabellen Wert 10<br>Tabellen Wert 11<br>Tabellen Wert 12<br>Tabellen Wert 17                              | Tabellen Wert 3                                                                                 | Tabellen<br>Wert 4                                                                  | Tabellen<br>Wert 5               | Tabellen<br>Wert 6                                                           | Tabellen<br>Wert 7                                                               | Tabellen<br>Wert 8 | Tabelle<br>Wert |
| Tabellen Wert 18<br>Tabelle 10<br>Tabelle 11<br>Tabelle 12<br>Tabelle 13                                                                        | Tabellen Wert 15<br>Tabellen Wert 16<br>Tabellen Wert 13<br>Tabellen Wert 14                    |                                                                                     |                                  |                                                                              |                                                                                  |                    |                 |
| TabellenTabellen Wert 2<br>Wert 1<br>Tabellen Wert 10<br>Tabellen Wert 11<br>Tabellen Wert 12<br>Tabellen Wert 17<br>Tabellen Wert 18           | Tabellen Wert 3                                                                                 | Tabellen<br>Wert 4                                                                  | Tabellen<br>Wert 5               | Tabellen<br>Wert 6                                                           | Tabellen<br>Wert 7                                                               | Tabellen<br>Wert 8 | Tabelle<br>Wert |
| Tabelle 10<br>Tabelle 11<br>Tabelle 12<br>Tabelle 12                                                                                            | Tabellen Wert 15<br>Tabellen Wert 16<br>Tabellen Wert 13<br>Tabellen Wert 14                    |                                                                                     |                                  |                                                                              |                                                                                  |                    |                 |
| Body Wert 3<br>Body Wert 4                                                                                                    |                                                                                                 |                                                                                     |                                  |                                                                              |                                                                                  |                    |                 |
| Footer 1 Footer<br>Footer 2 Footer<br>Footer 3 Footer<br>Footer 4 Footer<br>Footer 6 Footer<br>Footer 7 Footer<br>Footer 7 Footer               | Wert 1<br>Wert 2<br>Wert 3<br>Wert 4<br>Wert 5<br>Wert 7<br>Wert 7<br>Wert 7                    |                                                                                     |                                  |                                                                              |                                                                                  |                    |                 |

E-mail texts are text templates for sending documents by e-mail. E-mail texts contain the e-mail subject and the e-mail text.

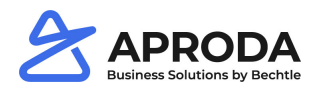

NOT SAVED

7

## **Document-text setup**

- You can find the Document text setup using the global search.
- Define areas for which document texts are to be stored.
- Store translations via language code.

DOCUMENTTEXT SETUP | WORK DATE: 27.01.2022

| ho Search + New | 🐯 Edit List | 前 Delete 🛛 Repo | rt Navigate | Show Attached | $\nabla \equiv$ |
|-----------------|-------------|-----------------|-------------|---------------|-----------------|
| AREA            |             |                 |             | LANGUAGE CODE |                 |
| ANEA            |             |                 |             |               |                 |
| Sales           |             |                 |             | DES           |                 |
| Sales           |             |                 |             | FRS           |                 |
| Sales           |             |                 |             | ENU           |                 |
| Purchase        |             |                 |             | DES           |                 |
| Purchase        |             |                 |             | FRS           |                 |
| Purchase        |             | •               |             | ENU           |                 |
| Sales           |             |                 |             |               |                 |
| Purchase        |             |                 |             |               |                 |
| Service         |             |                 |             |               |                 |
| Inventory       |             |                 |             |               |                 |

- With Report > *Document-text* store texts.
- With Process you can choose between the areas pretext, post-text and E-Mail-text
- Texts for individual documents can be defined via area.

| Manage Process Area Show Attached More optic | ons | Manage Process Area Show Attached More options     |  |  |
|----------------------------------------------|-----|----------------------------------------------------|--|--|
| 🗅 Pre Text 🛛 📮 Post Text 🤅 🖼 E-Mail Text     | 焓   | 🖻 General 🖺 Order 🕞 Invoice                        |  |  |
| EDIT - LANGTEXT   SALES   GENERAL   PRETEXT  |     | < 🖺 Quote 🛛 😫 Inventory Picking 📲 Return Order 💦 🖄 |  |  |
|                                              | 2   | 🔞 Blanket 🛛 🖺 Shipment 🛛 👸 Return Shipment         |  |  |
| Longtext                                     | <   | EDIT - LANGTEXT   SALES   GENERAL   PRETEXT        |  |  |
|                                              |     | Longtext                                           |  |  |
| Cie                                          | ose | Close                                              |  |  |

#### **Document-text Configuration**

For document texts, up to 20 placeholders can be stored per area and document type. The formulas for the placeholders are defined in the document text configuration in the columns field 1 - 20. In the document texts, the placeholders are each displayed with a preceding % sign (e.g. %1 for the value from field 1). The configuration refers to both document texts and e-mail texts.

| Fieldname     | Description                                                                      |  |  |
|---------------|----------------------------------------------------------------------------------|--|--|
| Area          | The areas of sales, purchase, service and inventory are available for selection. |  |  |
| Document type | The selection of the document type depends on the previously selected range.     |  |  |

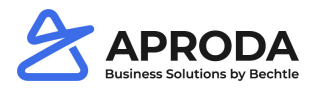

| Alternatives<br>reports                                        | Alternative reports can be defined, which can be selected as attachments when sending an e-mail.                                                                                                    |                                                                                                    |  |  |  |
|----------------------------------------------------------------|----------------------------------------------------------------------------------------------------|----------------------------------------------------------------------------------------------------|--|--|--|
|                                                                | EDIT - SMTP MAIL PREVIEW<br>Sender E-Mail<br>To<br>Cc<br>Subject<br>Text                                                                                                    | herr.michael.emanuel@contoso.com                                                                                                    |  |  |  |
| Pre/Post text flow<br>and<br><i>E-Mail Text flow</i>           | <ul> <li>Document-texts can be created both for specific docum vendors and customers. In the columns pre/post text flot flow, you can define the sequence and logic in which the Mail texts are to be considered.</li> <li>Customer To Customer the E-Mail Auftrage 1 Customer To Customer the E-Mail Auftrage 1 Customer than Setup 0 Only Setup + Sell-to Customer/Buy-from Vendor 9 0 Only Setup 5 Setup + Sell-to Customer/Buy-from Vendor 9 0 Only Setup 5 Setup + Sell-to Customer/Buy-from Vendor 9 0 Only Setup 5 Setup + Sell-to Customer/Buy-from Vendor 9 0 Only Setup 5 Setup + Sell-to Customer/Buy-from Vendor 9 0 Only Setup 5 Setup + Setup 9 0 Only Setup 5 Setup + Setup 9 0 Only Setup 5 Setup 9 0 Only Setup 5 Setup + Setup 9 0 Setup 9 0 Only Setup 5 Setup 9 0 Setup 9 0 Setup 9 0 Setup 9 0 Setup 9 0 0 Setup 9 0 0 0 Setup 9 0 0 0 Setup 9 0 0 0 0 0 0 0 0 0 0 0 0 0 0 0 0 0 0</li></ul> | eents and for specific<br>ow and E-Mail text<br>he document and E-<br>er customer and<br>. If so, these are<br>setup only apply if no<br>s exist.<br>r-specific texts are<br>cument-text setup are<br>istomer-specific texts.<br>exist, only the texts from |  |  |  |
| E-Mail Recipient<br>Address<br>and<br>E-Mail Sender<br>Address | In the columns E-Mail Recipient Address and E-Mail Sen<br>and recipient addresses are defined for e-mail transmissi<br>standard of Aproda Document Automation determines th<br>according to the E-Mail address of the client. For the E-m<br>standard specifies the E-Mail address according to the us                                                                                                    | der Address, sender<br>on per report. The<br>e recipient address<br>nail sender address, the<br>ser setup.                                                                                                    |  |  |  |

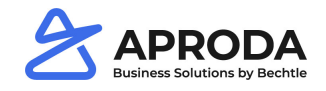

| Field 1 – Field 20 | These fields define which values are to be considered instead of the |  |  |  |
|--------------------|----------------------------------------------------------------------|--|--|--|
|                    | placeholders in the document and E-Mail texts.                       |  |  |  |

#### Note:

In order for the E-Mails to be sent correctly, the *SMTP mail setup* must be set up correctly. It is important that the user ID from the SMTP mail setup has read and write permission for the E-Mail address that is stored as sender E-Mail address.

### **Document-text Import / Export**

Due to the text structure, document texts cannot be imported and exported as continuous text via RapidStart packages.

Aproda Documents Automation provides its own import and export functions for this purpose, each of which can be accessed via the global search. This applies to both document and E-Mail texts.

|   | TELL ME WHAT YOU WANT TO DO | 2 | $\times$ |
|---|-----------------------------|---|----------|
| h | documenttext ort            |   |          |
|   | Go to Pages and Tasks       |   |          |
| - | > Documenttext Export Tasks |   |          |
| - | > Documenttext Import Tasks |   |          |
|   |                             |   |          |

Open Document-text Export > Choose Setup Type > OK.

The available types standard, customer and vendor stand for document-, customer- or vendor-specific texts.

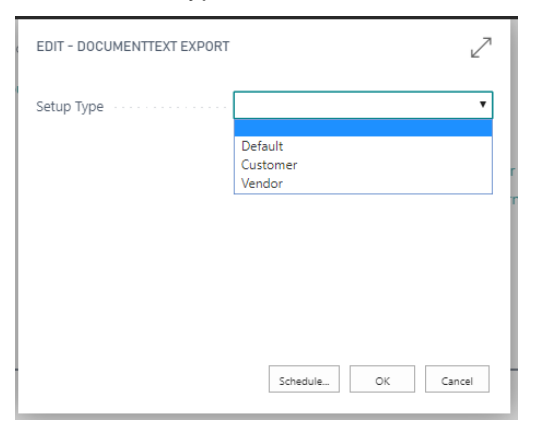

The OK button exports the texts to an Excel file.

This file can be used for import, for example, into another company.

Open *Document-text Import* > Choose Setup Type > Select file for import on the local drive.